## **Quick Guide:**

## **Starting a Course with PRS**

Directions for the first day of the course. Students should already have ID's entered – Instructions came with clickers when purchase. If not, below here are the step by step instructions.

| S for Students     | <ol> <li>Turn on switch (slider on the left)</li> <li>Press * (2x)</li> <li>Press ∆ and press enter (large green button)</li> <li>Enter student ID (beginning of school email before the @)         <ul> <li>Press any letter (A,B,C,D, or E)</li> <li>Use ∇ or ∆ to scan through the alphabet</li> <li>When finished, press enter</li> </ul> </li> <li>Press * and enter (large green button)</li> <li>To join class:</li> </ol>               |
|--------------------|----------------------------------------------------------------------------------------------------|
| 4                  | <ul> <li>Instructor will display class name and code on yellow bar (left side)</li> <li>Class code&lt; &gt; and enter to join</li> <li>Class name will appear on screen</li> <li>You are now ready to answer questions. Please wait for the Instructor</li> </ul>                                                                                                    |
| tructor            | Be sure to have added Response questions and class name before engaging<br>(rosters can be added at a later time).<br>1. Open your Power Point<br>2. View show                                                                                                    |
| <b>PRS for lns</b> | <ol> <li>Press Yes (detected Response questions embedded in presentation)</li> <li>Select Class Name in drop down and press ok</li> <li>Small floating tool bar will appear in the upper left hand corner of screen         <ul> <li>You can either &gt;&gt; to display the tool bar and let students join at the beginning of the lecture or wait until the first question. It will expand automatically at a question.</li> </ul> </li> </ol> |

Created by Dee Turner, CCS Presentation Systems dturner@ccsprojects.com/2009